## ②-1 年末調整の年度枠を作成する

年末調整の年度枠を作成します。例)20xx年度

## (1)年末調整管理画面の起動

管理者画面の「年末調整」を選択し、各項目を入力し、「申請枠作成」ボタンを押下してください。

| 🗶 e-AMAI   | NO              |       |                                                        | * 新闻太 復天 |
|------------|-----------------|-------|--------------------------------------------------------|----------|
| 合 *-4      | ▶ 年末調整管理        |       |                                                        |          |
| 心》、従業員管理   | ▼ 年末回教の時本方法はこちら |       |                                                        |          |
| 🔓 お知らせ管理   | ▼ 年度枠選択         |       |                                                        |          |
| □ 手続き      | •               | 年度    |                                                        |          |
| 🐻 マイナンバー管理 | •               |       | 2019                                                   |          |
| 三、電子申請     | •               | 中請期限日 |                                                        |          |
| 電子申請義務化    | •               | 通用開始日 | 1                                                      |          |
| E Web明細書   | •               | ステータス |                                                        |          |
| 夏 雇用契約書    |                 |       | 中國條件作成                                                 |          |
| 回 年末調整     |                 |       |                                                        |          |
| ⑥ 共通設定     | *               |       | Copyright 2019 Amano Corporation. All Rights Reserved. |          |

・令和2年(2020年)分の年調処理 現在、令和2年(2020年)分の年末調整処理には対応しておりません。 現状は動作を確認できるよう令和1年(2019年)分の年調処理のみ実行可能としています。 令和2年(2020年)分の年末調整機能は、対象法令などの情報公開などの準備が整い次第、 e-AMANO管理者画面 トップメニューにてお知らせいたします。

## (2) 提出期限と適用開始日を設定します。

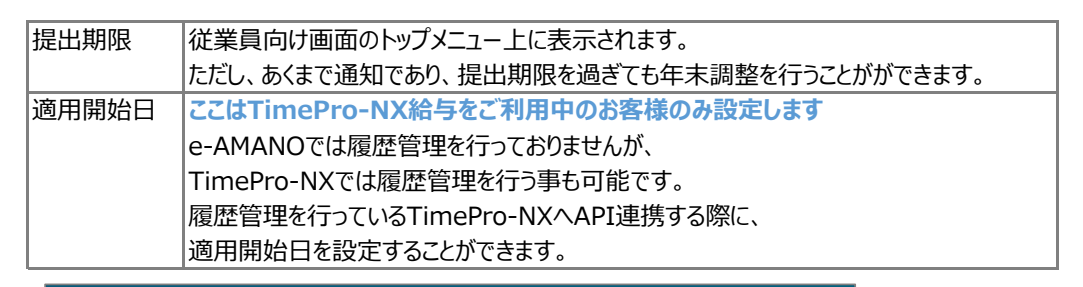

| 年末調整申請枠                                                                                           |  |  |  |  |
|---------------------------------------------------------------------------------------------------|--|--|--|--|
| 本年度の申請枠の提出期限日を設定してください。                                                                           |  |  |  |  |
| 提出期限 必須 2020/11/20                                                                                |  |  |  |  |
| 適用開始日<br>2020/12/01<br>↑【TimePro-NX給与をご利用中のお客様のみ設定】                                               |  |  |  |  |
| ◎ 年末調整データをTimePro-NXへ連携する場合に使用します。年末調整を承認後に、従業員が入力したデータを従業員マスターへ反映可能ですが、その時に従業員マスターの適用開始日へ反映されます。 |  |  |  |  |
| 閉じる 設定する                                                                                          |  |  |  |  |